Data Table Variations: Count Unique Sets

Last Modified on 07/25/2017 2:47 pm EDT

This tool lets you select the column for which you'd like to count the unique values.

## How Does 'Count Unique Sets' Work?

Where **Count All** counts all rows in a data table that meet your indicator filters, **Count Unique Sets** looks at the combination of the Count Unique Columns and will count only the **unique** rows defined by those criteria. So, for example, if you have a Training table with a Count Unique set up to look for First Name + Last Name, if you train the same person multiple times, they will only be counted once.

Have a look at the training log below. In this example:

- **Count All** would give the result of 10. There are 10 rows.
- **Count Unique Sets** for the **Trainee** column would give you the result of 4. There are 4 different values in this column:
  - leia@devresults.com
  - chewbacca@devresults.com
  - han@devresults.com
  - Iuke@devresults.com
- Count Unique Sets for both the Trainee and Training Type column would give you the result of 6. There are 6 unique pairs of values in the Trainee and Training Type columns:
  - leia@devresults.com / Swordswmanship
  - chewbacca@devresults.com / Launching & Landing
  - han@devresults.com / Launching & Landing
  - han@devresults.com / Swordsmanship
  - Iuke@devresults.com / Swordsmanship
  - chewbacca@devresults.com / Swordsmanship

| T<br>D | Data Design  |          |          |                          |                     |           |               |  |
|--------|--------------|----------|----------|--------------------------|---------------------|-----------|---------------|--|
| Show   | All uploaded | data 🔻 🔹 | Manage U | ploads                   |                     |           |               |  |
|        | Date         | Place    | Activity | Trainee                  | Training Type       | Session # | Points Earned |  |
|        |              |          |          |                          |                     |           |               |  |
|        | 04 May 2014  | Tatooine | MFBWY    | leia@devresults.com      | Swordsmanship       | 2         | 63            |  |
|        | 04 May 2014  | Tatooine | MFBWY    | chewbacca@devresults.com | Launching & Landing | 2         | 48            |  |
|        | 04 May 2014  | Tatooine | MFBWY    | han@devresults.com       | Launching & Landing | 2         | 20            |  |
|        | 03 Jan 2014  | Tatooine | MFBWY    | han@devresults.com       | Swordsmanship       | 1         | 55            |  |
|        | 03 Jan 2014  | Tatooine | MFBWY    | chewbacca@devresults.com | Launching & Landing | 1         | 43            |  |
|        | 03 Jan 2014  | Tatooine | MFBWY    | han@devresults.com       | Launching & Landing | 1         | 25            |  |
|        | 04 May 2014  | Tatooine | MFBWY    | luke@devresults.com      | Swordsmanship       | 2         | 65            |  |
|        | 03 Jan 2014  | Tatooine | MFBWY    | leia@devresults.com      | Swordsmanship       | 1         | 60            |  |
|        | 03 Jan 2014  | Tatooine | MFBWY    | chewbacca@devresults.com | Swordsmanship       | 1         | 52            |  |
|        | 03 Jan 2014  | Tatooine | MFBWY    | luke@devresults.com      | Swordsmanship       | 1         | 58            |  |

## **Configure a Count Unique Sets Indicator**

For basic information about mapping indicators to data tables, first see **Data Source: Populate from a Data Table**. To create a Count Unique indicator, set the data table Calculation to **Count Unique Sets**.

| DevResults   Kate's World<br>Kate's Test Site |                                                                                                    |  |  |  |  |
|-----------------------------------------------|----------------------------------------------------------------------------------------------------|--|--|--|--|
| Dashboard Activities                          | Results Calendar Documents Photos Administration                                                                           |  |  |  |  |
| Home 🕨 Results 🕨 Indicat                      | tors 🕑 # of new trainers trained                                                                                           |  |  |  |  |
| DV-1.4a # of 1                                | new trainers trained                                                                                                    |  |  |  |  |
| Definition Targets &                          | Data Reports Forms Documents                                                                                               |  |  |  |  |
| Data Source                                   |                                                                                                    |  |  |  |  |
| Data Source                                   | <ul> <li>Enter indicator results directly</li> <li>Calculate from a formula</li> <li>Populate from a data table</li> </ul> |  |  |  |  |
| Data Table                                    | User Trainings                                                                                                    |  |  |  |  |
|                                               | View Table Data                                                                                                    |  |  |  |  |
| Calculation                                   | Count Unique     using       Count All     unt Unique Column(s)       Sum     Average                                      |  |  |  |  |
| Date Column                                   | Add column                                                                                                    |  |  |  |  |

Once you select **Count Unique Sets** in the calculation, this will add some **Count Unique Column(s)**.

By default, if the indicator is set for **Results are reported separately for each activity** the **Activity** column will be added and not removable from the Count Unique Columns. (To remove Activity here, you will need to uncheck the **Results are reported separately for each activity** box in the Disaggregations section.)

If any disaggregations are assigned to the indicator, these will also be automatically added to the **Count Unique Columns**. To remove the disaggregation from the Count Unique Columns, remove it from the Disaggregations section of the indicator.

Also, if you are not using the top-level geography for your site (such as the world or country) as your reporting level, you will also need to include

Add any columns that uniquely identify your rows. For example, this definition will take the Activity + Trainee First Name + Trainee Last Name to determine uniqueness:

| DevResults   Kate's World<br>Kate's Test Site                                |                                                                                                    |  |  |  |  |  |
|------------------------------------------------------------------------------|----------------------------------------------------------------------------------------------------|--|--|--|--|--|
| Dashboard Activities <b>Results</b> Calendar Documents Photos Administration |                                                                                                    |  |  |  |  |  |
| Home   Results  Indicators   Hone trainers trained                           |                                                                                                    |  |  |  |  |  |
| <b>DV-1.4a</b> # of 1                                                        | DV-1.4a # of new trainers trained                                                                                 |  |  |  |  |  |
| Definition Targets &                                                         | Data Reports Forms Documents                                                                                      |  |  |  |  |  |
| Data Source                                                                  |                                                                                                    |  |  |  |  |  |
|                                                                              |                                                                                                    |  |  |  |  |  |
| Data Source                                                                  | Enter indicator results directly                                                                                  |  |  |  |  |  |
|                                                                              | Populate from a data table                                                                                        |  |  |  |  |  |
| Dete Telle                                                                   |                                                                                                    |  |  |  |  |  |
| Data Table                                                                   | User Trainings                                                                                                    |  |  |  |  |  |
|                                                                              | View Table Data                                                                                                   |  |  |  |  |  |
| Calculation                                                                  | Count Unique vusing                                                                                               |  |  |  |  |  |
|                                                                              | Count Unique Column(s)                                                                                            |  |  |  |  |  |
|                                                                              | • Activity                                                                                                    |  |  |  |  |  |
|                                                                              | Trainee First Name                                                                                                |  |  |  |  |  |
| Trainee Last Name                                                            |                                                                                                    |  |  |  |  |  |
|                                                                              | Location                                                                                                    |  |  |  |  |  |
|                                                                              |                                                                                                    |  |  |  |  |  |
| Date Column                                                                  | Date                                                                                                    |  |  |  |  |  |
|                                                                              | Data will be associated with the latest date from this column. Add the date column to the count unique columns to |  |  |  |  |  |
|                                                                              | distribute data across the dates.                                                                                 |  |  |  |  |  |

Note: if your indicator is set to report at any **Reporting Level** below your top level, you will need to include a Geography column from your data table in your Count Unique Columns for it to calculate properly. If you don't, you'll see a warning like this:

| <ul> <li>Add a disaggregation</li> <li>Results are cross-disaggregated</li> <li>Results are parallel disaggregated</li> <li>Note: this setting will be ignored because there are no disaggregations</li> </ul> Reporting Level Results are reported by: <ul> <li>The current reporting level is more granular than the selected count unique columns. Change your reporting level or select an appropriate geography column in your count unique list.</li> <li>Location</li> <li>Commune</li> <li>Canton</li> <li>Entity</li> <li>Bosnia and Herzegovina</li> </ul>                                                                                                    | Disaggregations   | Disaggregation                                                                                                    |                                                                                                    | Values                                              | D                          | Disable |
|----------------------------------------------------------------------------------------------------|-------------------|----------------------------------------------------------------------------------------------------|----------------------------------------------------------------------------------------------------|-----------------------------------------------------|----------------------------|---------|
| <ul> <li>Results are cross-disaggregated</li> <li>Results are parallel disaggregated</li> <li>Note: this setting will be ignored because there are no disaggregations</li> <li>Reporting Level Results are reported by:</li> <li> <ul> <li>The current reporting level is more granular than the selected count unique columns. Change your reporting level or select an appropriate geography column in your count unique list.</li> <li>Location</li> <li>Commune</li> <li>Canton</li> <li>Entity</li> <li>Bosnia and Herzegovina</li> </ul> </li> </ul>                                                                                                    |                   | + Add a disaggregation                                                                                                    |                                                                                                    |                                                     | A Master list of disaggre  | gations |
| Note: this setting will be ignored because there are no disaggregations  Reporting Level Results are reported by:  The current reporting level is more granular than the selected count unique columns. Change your reporting level or select an appropriate geography column in your count unique list.  Location Commune Canton Entity Bosnia and Herzegovina                                                                                                    |                   | Results are cross-disa                                                                                                    | ggregated                                                                                               | Results are paralle                                 | el disaggregated           |         |
| Reporting Level       Results are reported by:         Image: Second Second |                   | Note: this setting will be igno                                                                                                    | red because there are no disagg                                                                         | regations                                           |                            |         |
| Reporting Level       Results are reported by:         Image: The current reporting level is more granular than the selected count unique columns. Change your reporting level or select an appropriate geography column in your count unique list.         Image: Location         Image: Commune         Image: Canton         Image: Entity         Image: Bosnia and Herzegovina                                                                                                    |                   | interest and became in series.                                                                                                    |                                                                                                    | Sactorio                                            |                            |         |
| Reporting Level       Results are reported by:         Image: The current reporting level is more granular than the selected count unique columns. Change your reporting level or select an appropriate geography column in your count unique list.         Image: Location       Image: Location         Image: Commune       Canton         Image: Entity       Image: Bosnia and Herzegovina                                                                                                    |                   |                                                                                                    |                                                                                                    |                                                     |                            |         |
| <ul> <li>The current reporting level is more granular than the selected count unique columns. Change your reporting level or select an appropriate geography column in your count unique list.</li> <li>Location</li> <li>Commune</li> <li>Canton</li> <li>Entity</li> <li>Bosnia and Herzegovina</li> </ul>                                                                                                    | Reporting Level   | Results are reported by:                                                                                                    |                                                                                                    |                                                     |                            |         |
| <ul> <li>level or select an appropriate geography column in your count unique list.</li> <li>Location</li> <li>Commune</li> <li>Canton</li> <li>Entity</li> <li>Bosnia and Herzegovina</li> </ul>                                                                                                    |                   |                                                                                                    |                                                                                                    |                                                     |                            |         |
| <ul> <li>Location</li> <li>Commune</li> <li>Canton</li> <li>Entity</li> <li>Bosnia and Herzegovina</li> </ul>                                                                                                    |                   | The current reporti                                                                                                    | ng level is more granular than t                                                                        | ne selected count unique                            | columns. Change your re    | porting |
| <ul> <li>Location</li> <li>Commune</li> <li>Canton</li> <li>Entity</li> <li>Bosnia and Herzegovina</li> </ul>                                                                                                    | $\longrightarrow$ | The current reporti<br>level or select an ap                                                                                                    | ng level is more granular than t<br>opropriate geography column ir                                      | ne selected count unique<br>your count unique list. | columns. Change your re    | porting |
| <ul> <li>Commune</li> <li>Canton</li> <li>Entity</li> <li>Bosnia and Herzegovina</li> </ul>                                                                                                    | $\longrightarrow$ | The current reporti level or select an ap                                                                                                    | ng level is more granular than t<br>ppropriate geography column ir                                      | ne selected count unique<br>your count unique list. | e columns. Change your re  | porting |
| <ul> <li>Canton</li> <li>Entity</li> <li>Bosnia and Herzegovina</li> </ul>                                                                                                    | $\longrightarrow$ | The current reporting level or select an approximately consistent of the select of the select o | ng level is more granular than t<br>opropriate geography column ir                                      | ne selected count unique<br>your count unique list. | e columns. Change your rej | porting |
| <ul> <li>Entity</li> <li>Bosnia and Herzegovina</li> </ul>                                                                                                    | $\rightarrow$     | The current reporting level or select an approximation     Commune                                                                                                    | ng level is more granular than t<br>ppropriate geography column ir                                      | ne selected count unique<br>your count unique list. | e columns. Change your rej | porting |
| <ul> <li>Bosnia and Herzegovina</li> </ul>                                                                                                    | $\rightarrow$     | The current reporting the current reporting the current report of the current report of the current report report of the current report of the current report of the curren | ng level is more granular than t<br>ppropriate geography column ir                                      | ne selected count unique<br>your count unique list. | : columns. Change your rej | porting |
| Boshia and Herzegowina                                                                                                    | $\longrightarrow$ | The current reporting the current reporting the current reportex the current reporting the current reporting the current report | ng level is more granular than t<br>ppropriate geography column ir                                      | ne selected count unique<br>your count unique list. | : columns. Change your rej | porting |
|                                                                                                    | $\longrightarrow$ | The current reportilevel or select an ap     Location     Commune     Canton     Entity     Percia and Horzogou                                                                                                    | ng level is more granular than t<br>opropriate geography column ir                                      | ne selected count unique<br>your count unique list. | : columns. Change your rej | porting |
|                                                                                                    |                   | The current reporting the current report of the current report of the current report report of the current report report of the current report report report of the current report report r | ng level is more granular than t<br>ppropriate geography column ir<br>ina<br>on by specific activities? | ne selected count unique<br>your count unique list. | : columns. Change your rej | porting |
| is the indicator reported on by specific detwices.                                                                                                    | Activities        | The current reporting the current reporting the current report of the current report of the current report report of the current report report of the current report of the current report report  | ng level is more granular than t<br>ppropriate geography column ir<br>ina<br>on by specific activities? | ne selected count unique<br>your count unique list. | : columns. Change your rej | porting |

To fix this error, simply change your reporting level or add the appropriate geography column to your Count Unique Columns list:

| Calculation | Co | unt Unique v using     |
|-------------|----|------------------------|
|             |    | Count Unique Column(s) |
|             | 0  | Activity               |
|             |    | Location               |
|             |    | Trainee First Name     |
|             |    | Trainee Last Name      |
|             | Ad | d column 🔻             |
|             |    |                        |

For the **Dates**, you have two options:

 If you do not include a Date column in your Count Unique Columns list, all data for this indicator will be associated with the most recent date in the Date column.

| DevResults   Kate's World<br>Kate's Test Site |                                                                                                    |  |  |  |  |
|-----------------------------------------------|----------------------------------------------------------------------------------------------------|--|--|--|--|
| Dashboard Activities                          | Results Calendar Documents Photos Administration                                                                                                    |  |  |  |  |
| Home 🕨 Results 🕨 Indica                       | tors 🕑 # of new trainers trained                                                                                                    |  |  |  |  |
| <b>DV-1.4a</b> # of 1                         | new trainers trained                                                                                                    |  |  |  |  |
| Definition Targets &                          | Data Reports Forms Documents                                                                                                    |  |  |  |  |
| Data Source                                   |                                                                                                    |  |  |  |  |
| Data Source                                   | <ul> <li>Enter indicator results directly</li> <li>Calculate from a formula</li> <li>Populate from a data table</li> </ul>                          |  |  |  |  |
| Data Table                                    | User Trainings                                                                                                    |  |  |  |  |
|                                               | View Table Data                                                                                                    |  |  |  |  |
| Calculation                                   | Count Unique 🔹 using                                                                                                    |  |  |  |  |
|                                               | Count Unique Column(s)                                                                                                    |  |  |  |  |
|                                               | Activity                                                                                                    |  |  |  |  |
|                                               | Location                                                                                                    |  |  |  |  |
|                                               | Trainee First Name                                                                                                    |  |  |  |  |
| Trainee Last Name                             |                                                                                                    |  |  |  |  |
|                                               | Add column                                                                                                    |  |  |  |  |
| Date Column                                   | Date •                                                                                                    |  |  |  |  |
|                                               | Data will be associated with the latest date from this column. Add the date column to the count unique columns to distribute data across the dates. |  |  |  |  |

 If you want rows to be calculated based on their date and put into differing reporting periods, etc., you must add the Date column to your Count Unique Columns list.

| DevResults   Kate's World<br>Kate's Test Site |                                                                                                    |  |  |  |  |
|-----------------------------------------------|----------------------------------------------------------------------------------------------------|--|--|--|--|
| Dashboard Activities                          | Results Calendar Documents Photos Administration                                                                                                    |  |  |  |  |
| Home 🕨 Results 🕨 Indicat                      | tors 🕑 # of new trainers trained                                                                                                    |  |  |  |  |
| DV-1.4a # of 1                                | new trainers trained                                                                                                    |  |  |  |  |
| Definition Targets &                          | Data Reports Forms Documents                                                                                                    |  |  |  |  |
| Data Source                                   |                                                                                                    |  |  |  |  |
| Data Source                                   | <ul> <li>Enter indicator results directly</li> <li>Calculate from a formula</li> <li>Populate from a data table</li> </ul>                                                                                                    |  |  |  |  |
| Data Table                                    | User Trainings                                                                                                    |  |  |  |  |
|                                               | View Table Data                                                                                                    |  |  |  |  |
| Calculation                                   | Count Unique vising                                                                                                    |  |  |  |  |
|                                               | Count Unique Column(s)                                                                                                    |  |  |  |  |
|                                               | Activity                                                                                                    |  |  |  |  |
| Date                                          |                                                                                                    |  |  |  |  |
| Location                                      |                                                                                                    |  |  |  |  |
| Trainee First Name                            |                                                                                                    |  |  |  |  |
|                                               | Trainee Last Name                                                                                                    |  |  |  |  |
|                                               | Add column                                                                                                    |  |  |  |  |
| Date Column                                   | Date Column Date   Date   Date |  |  |  |  |

To see this in action, let's return to our earlier Training Log example:

|      | Data Design  |          |          |                          |                     |           |               |
|------|--------------|----------|----------|--------------------------|---------------------|-----------|---------------|
| Show | All uploaded | data 🔻 🔋 | Manage U | ploads                   |                     |           |               |
|      | Date         | Place    | Activity | Trainee                  | Training Type       | Session # | Points Earned |
|      |              |          |          |                          |                     |           |               |
|      | 04 May 2014  | Tatooine | MFBWY    | leia@devresults.com      | Swordsmanship       | 2         | 63            |
|      | 04 May 2014  | Tatooine | MFBWY    | chewbacca@devresults.com | Launching & Landing | 2         | 48            |
|      | 04 May 2014  | Tatooine | MFBWY    | han@devresults.com       | Launching & Landing | 2         | 20            |
|      | 03 Jan 2014  | Tatooine | MFBWY    | han@devresults.com       | Swordsmanship       | 1         | 55            |
|      | 03 Jan 2014  | Tatooine | MFBWY    | chewbacca@devresults.com | Launching & Landing | 1         | 43            |
|      | 03 Jan 2014  | Tatooine | MFBWY    | han@devresults.com       | Launching & Landing | 1         | 25            |
|      | 04 May 2014  | Tatooine | MFBWY    | luke@devresults.com      | Swordsmanship       | 2         | 65            |
|      | 03 Jan 2014  | Tatooine | MFBWY    | leia@devresults.com      | Swordsmanship       | 1         | 60            |
|      | 03 Jan 2014  | Tatooine | MFBWY    | chewbacca@devresults.com | Swordsmanship       | 1         | 52            |
|      | 03 Jan 2014  | Tatooine | MFBWY    | luke@devresults.com      | Swordsmanship       | 1         | 58            |

If we do not include the Date column in our Count Unique Columns list, all calculations for this indicator will be associated with 04 May 2014, the most recent date in the Date column. **Count Unique** for both the Trainee *and* Training Type column would give you the result of 6 as of 04 May 2014:

- leia@devresults.com / Swordswmanship
- chewbacca@devresults.com / Launching & Landing
- han@devresults.com / Launching & Landing
- han@devresults.com / Swordsmanship
- Iuke@devresults.com / Swordsmanship
- chewbacca@devresults.com / Swordsmanship

If we **do** include the Date column in our Count Unique Columns list, **Count Unique** for the Trainee, Training Type, and Date column would give you the result of 9:

- leia@devresults.com / Swordswmanship / 04 May 2014
- chewbacca@devresults.com / Launching & Landing / 04 May 2014
- han@devresults.com / Launching & Landing / 04 May 2014
- han@devresults.com / Swordsmanship / 03 Jan 2014
- chewbacca@devresults.com / Launching & Landing / 03 Jan 2014
- han@devresults.com / Launching & Landing / 03 Jan 2014
- Iuke@devresults.com / Swordsmanship / 03 Jan 2014
- leia@devresults.com / Swordsmanship / 03 Jan 2014
- chewbacca@devresults.com / Swordsmanship / 03 Jan 2014

## **Adding Filters**

When using Count Unique, you can add filters as usual. Filters are a way of ignoring any rows of your data table that do not meet the criteria that you define. In this case, the indicator will pull data from the data table only where the **Train the Trainers Training Completed?** column equals **Yes**.

| DevResults   Kate's World<br>Kate's Test Site                         |                                                                                                    |  |  |  |  |  |
|-----------------------------------------------------------------------|----------------------------------------------------------------------------------------------------|--|--|--|--|--|
| Dashboard Activities Results Calendar Documents Photos Administration |                                                                                                    |  |  |  |  |  |
| Home 🕨 Results 🕨 Indica                                               | tors 🕑 # of new trainers trained                                                                                           |  |  |  |  |  |
| DV-1.4a # of 1                                                        | new trainers trained                                                                                                    |  |  |  |  |  |
| Definition Targets &                                                  | Data Reports Forms Documents                                                                                               |  |  |  |  |  |
| Data Source                                                           | <ul> <li>Enter indicator results directly</li> <li>Calculate from a formula</li> <li>Populate from a data table</li> </ul> |  |  |  |  |  |
| Data Table                                                            | User Trainings                                                                                                    |  |  |  |  |  |
|                                                                       | View Table Data                                                                                                    |  |  |  |  |  |
| Calculation                                                           | Count Unique v using                                                                                                    |  |  |  |  |  |
|                                                                       | Count Unique Column(s)                                                                                                    |  |  |  |  |  |
|                                                                       | Activity                                                                                                    |  |  |  |  |  |
|                                                                       | Date                                                                                                    |  |  |  |  |  |
|                                                                       | Location                                                                                                    |  |  |  |  |  |
|                                                                       | Trainee First Name                                                                                                    |  |  |  |  |  |
|                                                                       | Trainee Last Name                                                                                                    |  |  |  |  |  |
| Add column                                                            |                                                                                                    |  |  |  |  |  |
| Date Column                                                           |                                                                                                    |  |  |  |  |  |
| Date Date                                                             |                                                                                                    |  |  |  |  |  |
|                                                                       | Data will be associated with dates from this column.                                                                       |  |  |  |  |  |
| Filters                                                               | Train the Trainers Training Completed?  Ves                                                                                |  |  |  |  |  |
|                                                                       | O Add filter                                                                                                    |  |  |  |  |  |

For the data table above, this mapping would give you a result of 4. There are 4 unique pairs of pairs of values in the Trainee and Training Type columns where the Training Type column is set to "Swordsmanship".

## **Troubleshooting Tips for Count Unique Columns**

- If you don't count per unique date, the calculation results are assigned to the most recent date in the data table.
- If you don't count per unique geography, the calculation results are assigned to the largest geographic division in the system, such as the whole country or the whole world.
- If the indicator is designated to be reported per activity, then the calculation generates separate unique counts for each activity.
- You can still add filters as usual so that the indicator calculation ignores any rows of data that do not meet the filter criteria.

Didn't answer your question? Please email us athelp@devresults.com .

-----